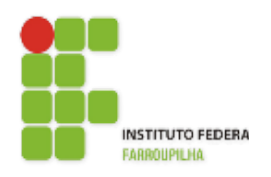

Instituto Federal de Educação, Ciência e Tecnologia Farroupilha - Reitoria

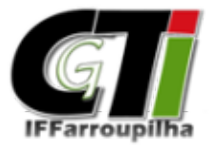

Coordenação Geral de Tecnologia da Informação

# Cadastro de Usuário Discente

Sistema Integrado de Gestão de Atividades Acadêmicas - SIGAA

Instituto Federal Farroupilha

## Cadastro de Usuário Discente – SIGAA

O acesso dos alunos do IF Farroupilha ao SIGAA (Sistema Integrado de Gestão de Atividades Acadêmicas) é realizado a partir de um usuário e senha. Para isso, os alunos precisam cadastrar, previamente, seus usuários. A seguir, serão apresentadas instruções de auto cadastro e de acesso ao sistema.

#### 1.1 Auto Cadastro

O sistema possui uma interface fácil e intuitiva, oportunizando, assim, que os próprios alunos façam o cadastro de seu usuário, criando sua conta a partir do fornecimento de seus dados.

Para isso, o aluno deverá acessar o Sistema Integrado de Gestão de Atividades Acadêmicas (SIGAA) do IF Farroupilha, através do endereço <u>http://sig.iffarroupilha.edu.br/sigaa/public/home.jsf</u>.

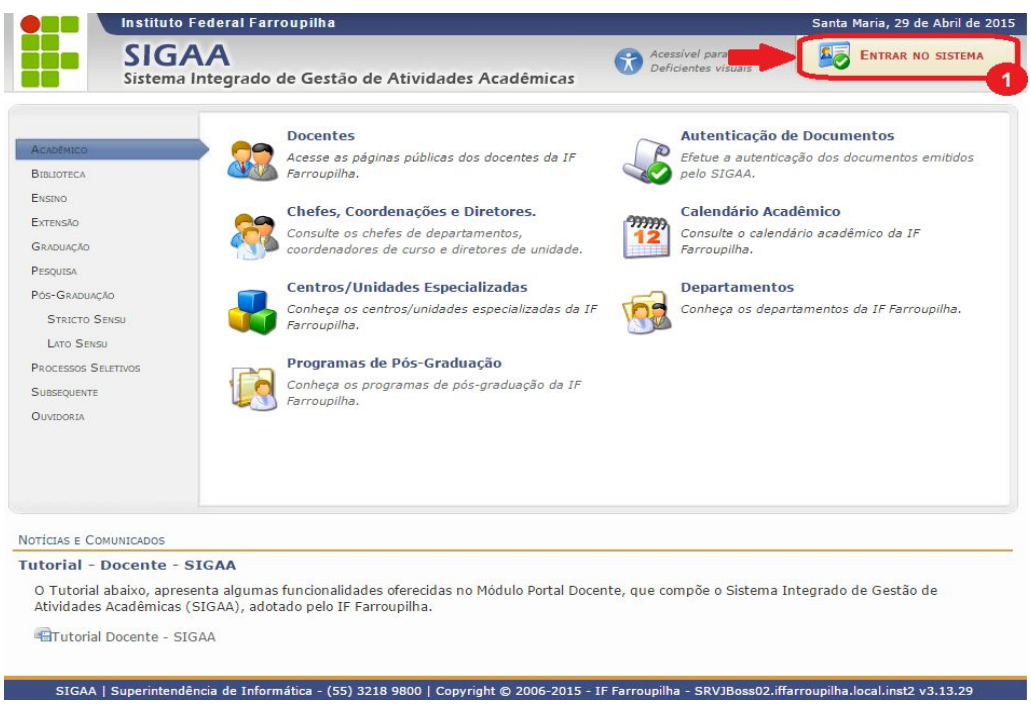

Figura 1.Tela inicial do SIGAA.

Na Figura 1 é apresentada a tela inicial do SIGAA. Para acessar a funcionalidade de auto cadastro, o aluno deverá realizar a seguinte sequência de passos:

- 1. Clique na opção "Entrar no Sistema", localizada na lateral superior direita da tela inicial do SIGAA, apresentada na Figura 1;
- Ao ser direcionado à tela de login do sistema, certifique-se de que a opção "SIGAA (Acadêmico)" esteja selecionada, apresentando fundo amarelo, como demonstrado no item 2 da Figura 2. Caso não esteja, clique sobre ela;
- 3. Após, clique na opção "Cadastre-se", em destaque no item 3 da Figura 2.

| F Farroupilha - SIGA                                                                                           | A - Sistema Integrad                              | lo de Gestão de Atividades                                                        | Acadêmicas                                                                                  |                                                            |                                                     |
|----------------------------------------------------------------------------------------------------|---------------------------------------------------|-----------------------------------------------------------------------------------|---------------------------------------------------------------------------------------------|------------------------------------------------------------|-----------------------------------------------------|
| O siste                                                                                                    | ma diferencia letras maiú                         | ATE<br>úsculas de minúsculas APENA<br>que no                                      | <b>NÇÃO!</b><br>S na senha, portanto ela deve<br>cadastro.                                  | ser digitada da mesma ma                                   | neira                                               |
| SIGAA<br>(Acadêmico)                                                                                           | <b>SIPAC</b><br>(Administrativo)                  | <b>SIGGP</b><br>(Sistema Integrado de<br>Gestão de Pessoas)                       | SIGPP<br>(Planejamento e Projetos)                                                          | SIGED<br>(Gestão Eletrônica de<br>Documentos)              | <b>SIGAdmin</b><br>(Administração e<br>Comunicação) |
|                                                                                                    | Perdeu o                                          | e-mail de confirmação de ca<br>Esqueceu o login? Cliqu<br>Esqueceu a senha? Cliqu | dastro? Clique aqui para reco<br>e aqui para recuperá-lo.<br>ue aqui para recuperá-la.      | uperá-lo.                                                  |                                                     |
|                                                                                                    | En                                                | itrar no Sistema                                                                  |                                                                                             |                                                            |                                                     |
|                                                                                                    |                                                   | Senha:                                                                            | ntrar                                                                                       |                                                            |                                                     |
| Professor ou Funcionário,<br>caso ainda não possua cadastro no SIGAA,<br>clique no link abaixo.<br>Cadastre-se |                                                   |                                                                                   | Aluno,<br>caso ainda não possua cadastro no SIGAA,<br>clique no link abaixo.<br>Cadastre-se |                                                            |                                                     |
| <b>ම</b><br>吃 1                                                                                                | Este sistema é melhor v<br>Para visualizar docume | visualizado utilizando o M<br>ntos é necessário utilizar                          | ozilla Firefox, para baixá-lo<br>o Adobe Reader, para baixá                                 | e instalá-lo, clique aqui.<br>-lo e instalá-lo, clique aqu | ui.                                                 |
| SIGAA   Supe                                                                                                   | rintendência de Informática                       | - (55) 3218 9800   Copyright ©                                                    | 2006-2015 - IF Farroupilha - SRV                                                            | JBoss02.iffarroupilha.local.inst2                          | 2 - v3.13.29                                        |

Figura 2.Tela login do SIGAA.

| CADASTRO DE DISCENTE                                        |                            |                   |                            |                                                           |
|-------------------------------------------------------------|----------------------------|-------------------|----------------------------|-----------------------------------------------------------|
| ra cadastrar-se no SIGAA é necessário p<br>ocesso seletivo. | reencher o formulário abai | ixo. O cadastro s | só será validado se os dad | los digitados forem <i>iguais aos dados informados no</i> |
|                                                             |                            | DADOS DO          | DISCENTE                   |                                                           |
|                                                             | Matrícula: 🛪               |                   | ]                          |                                                           |
|                                                             | Nível: * GR                | ADUAÇÃO           |                            | T                                                         |
|                                                             | Ο,                         | A pessoa é estra  | angeira e não possui CPF   |                                                           |
|                                                             | CPF: *                     |                   |                            |                                                           |
|                                                             | Nome: 🛊                    |                   |                            |                                                           |
|                                                             | RG: *                      |                   | ) (Digite apenas os númer  | ros)                                                      |
| C                                                           | ata de Nascimento: 🖈       |                   |                            |                                                           |
|                                                             | E-Mail: \star              |                   |                            |                                                           |
| A                                                           | no/Semestre Inicial \star  | - (Ex.:           | 2006-2)                    |                                                           |
|                                                             | Login: \star               |                   | ]                          |                                                           |
|                                                             | Senha: 🛊                   |                   | ]                          |                                                           |
|                                                             | Confirmar Senha: 🛊         |                   | ]                          |                                                           |
|                                                             |                            | Cadastrar         | Cancelar                   |                                                           |

Figura 3.Tela de auto cadastro do SIGAA.

Dessa forma, será apresentada a tela de cadastro, apresentada na Figura 3. O aluno deverá preencher o formulário, considerando as seguintes informações [2]:

- Matrícula: Forneça o número de matrícula;
- Nível: Selecione o nível acadêmico dentre as opções disponibilizadas na lista relacionada a este campo;
- A pessoa é estrangeira e não possui CPF: Selecione este item, caso o seja um aluno estrangeiro e não possua o Cadastro de Pessoa Física (CPF);
- **CPF:** Informe o número do CPF;
- **Nome:** Forneça o nome completo;
- RG: Forneça o número do RG;
- Data de Nascimento: Informe a data de nascimento ou selecione-a no calendário virtual, clicando no ícone III;
- E-Mail: Informe o e-mail pessoal. Caso não possua, digite "null";
- Ano/Semestre Inicial: Informe o ano e o semestre em que o aluno iniciou suas atividades na Instituição;
- Login: Crie um login de acesso para o usuário a ser cadastrado. Preferencialmente, use, neste campo, o número do CPF do aluno, sem dígitos separadores (".", "-");
- Senha: Será necessário definir uma senha de acesso para o sistema;
- Confirmar Senha: Confirme a senha de acesso definida anteriormente.

Para ter acesso ao nº de sua matrícula ou verificar outros dados, o aluno deve entrar em contato com o Setor de Registro Acadêmico (SRA) de seu Câmpus.

#### 1.2 Acessando o sistema

Após ter criado seu usuário com sucesso, o aluno já pode acessar o SIGAA, executando a seguinte sequência de passos:

- 1. Selecione a opção "Entrar no Sistema", localizada na lateral superior direita e destacada na Figura 1;
- Ao ser direcionado à tela de login do sistema, certifique-se de que a opção "SIGAA (Acadêmico)" esteja selecionada, apresentando fundo amarelo, como demonstrado no item 2 da Figura 2. Caso não esteja, clique sobre ela;
- 3. Insira os dados de usuário e senha cadastrados e clique em "Entrar".

### 4. Referências

[1] IF Farroupilha. SIGAA – Sistema Integrado de Gestão de Atividades Acadêmicas. Disponível em: <u>http://sig.iffarroupilha.edu.br/sigaa/public/home.jsf</u>

[2] SINFO/UFRN. **Cadastro Discente.** Disponível em: <u>https://www.info.ufrn.br/wikisistemas/doku.php?id=suporte:manuais:sigaa:auto\_cadastro\_discente</u>